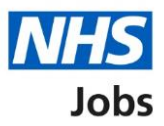

# How to change the recruitment stage of a published job listing in NHS Jobs user guide

This guide gives you instructions for how to change a published job listing recruitment stage in the NHS Jobs service.

This allows employers to add or transfer applicants to a listing at the correct stage, even if recruitment has already begun outside of the service.

You can change a published job listing with no applicants to the following recruitment stages:

- Shortlisting
- Interview
- Ready to offer

To find out which roles can do this, go to the '**Roles and permissions**' link in the '**Help and information**' section of the employer dashboard.

# Contents

| How to change a published job listing recruitment stage in NHS Jobs user guide1 |
|---------------------------------------------------------------------------------|
| Published job listing3                                                          |
| Select a job listing4                                                           |
| Change this listing's stage5                                                    |
| What stage do you want to change the listing to?6                               |
| Are you sure you want to change the listing stage?7                             |
| Listing stage changed8                                                          |

## Published job listing

This page gives you instructions for how to access a published job listing.

To access a published job listing, complete the following step:

**1.** Select the '<u>Published</u>' link.

| <b>NHS</b> Jobs                    |                                     | You're viewing NHSBSA Lee UAT <u>Change</u><br>Signed in as Lee Mapes Sign Out<br>Show tasks for all accounts |
|------------------------------------|-------------------------------------|----------------------------------------------------------------------------------------------------|
| BETA Your feedback w               | II help us to improve this service. |                                                                                                    |
| NHSBSA Lee UAT<br><b>Dashboard</b> |                                     | What you can do                                                                                               |
| Tasks by stage                     | stings by user                      | Create a job listing                                                                                          |
|                                    |                                     | Search for a listing                                                                                          |
| Showing tasks for All users        |                                     | Search for an applicant                                                                                       |
| <u>Draft</u>                       | 12                                  | Manage the account                                                                                            |
|                                    |                                     | Manage users                                                                                                  |
| Published                          | 5                                   | At risk applicants                                                                                            |
|                                    |                                     | Accredited logos                                                                                              |
| Shortlisting                       | 25 - on track 24, overdue 1         | <u>(KPIs)</u>                                                                                                 |
| 2                                  |                                     | Approval settings                                                                                             |
| Interviews                         | 15 - on track 12, overdue 3         | Departments                                                                                                   |
|                                    |                                     | cautions                                                                                                    |

### Select a job listing

This page gives you instructions for how to select a job listing.

**Important:** Check that the job listing has no applications to ensure the recruitment stage can be changed.

To select a job listing, complete the following step:

**1.** Select the '<u>Job title</u>' link.

|   |                                |                                  |                                  | You're viewing NHSBSA Lee UAT <u>Change</u> |
|---|--------------------------------|----------------------------------|----------------------------------|---------------------------------------------|
|   | <b>NHS</b> Jobs                |                                  |                                  | Signed in as Lee Mapes Sign Out             |
|   |                                |                                  |                                  | Show tasks for <b>all accounts</b>          |
|   | BETA Your feedbar              | <u>k</u> will help us to improve | this service.                    |                                             |
|   |                                |                                  |                                  |                                             |
|   | < Go back                      |                                  |                                  |                                             |
|   | Published                      |                                  |                                  |                                             |
|   |                                |                                  |                                  |                                             |
|   | Showing tasks for              | ~                                |                                  |                                             |
|   | Air users                      |                                  |                                  |                                             |
|   | Showing tasks                  |                                  |                                  |                                             |
|   | All                            | ~                                |                                  |                                             |
|   | Published                      |                                  |                                  |                                             |
|   | Job title                      | Closing date                     | Applications in progress         | Applications submitted                      |
|   | Ward Nurse                     | 30 Dec 2022                      | 0                                | 1                                           |
|   | A0199-22-6666                  |                                  |                                  |                                             |
|   |                                |                                  |                                  |                                             |
| 1 | Administrator<br>A0199-22-8362 | 31 Dec 2022                      | 0                                | 0                                           |
|   | INTERNAL                       |                                  |                                  |                                             |
|   |                                |                                  |                                  |                                             |
|   |                                |                                  |                                  |                                             |
|   |                                |                                  |                                  |                                             |
|   |                                |                                  |                                  |                                             |
|   | Privacy policy Terms           | and conditions Acces             | ssibility Statement Cookies Help | and guidance                                |
|   |                                |                                  |                                  | © Crown copyright                           |

### Change this listing's stage

This page gives you instructions for how to change this listing's stage.

**Important:** You can only change the stage of a listing that's in the 'Published' stage with no applications.

To change this listing's stage, complete the following step:

**1.** Select the '<u>Change this listing's stage</u>' link.

| NHS Jobs                                                               | You're viewing NHSBSA Lee UAT <u>Change</u><br>Signed in as Lee Mapes Sign Out |
|------------------------------------------------------------------------|--------------------------------------------------------------------------------|
| <b>BETA</b> Your <u>feedback</u> will help us to improve this service. |                                                                                |
| < Go back                                                              |                                                                                |
| NHSBSA Lee UAT                                                         |                                                                                |
| Administrator listing                                                  | What needs doing next                                                          |
| PUBLISHED<br>Reference number: A0199-22-8362                           | Score applications                                                             |
| Job details Team Applicant details                                     | Close early                                                                    |
| The job title                                                          | <u>View on NHS Jobs (opens in new</u><br><u>tab)</u>                           |
| Job title and reference number                                         | Reuse this listing                                                             |
|                                                                        | Add Applicant                                                                  |
| The details of the job                                                 | Change this listing's stage 1                                                  |

### What stage do you want to change the listing to?

This page gives you instructions for how to select what stage you want to change the listing to.

To select what stage you want to change the listing to, complete the following steps:

- 1. Select an option.
- **2.** Select the '<u>Continue</u>' button.

|                                                                           | You're viewing <b>NHSBSA Lee UAT</b> <u>Change</u> |
|---------------------------------------------------------------------------|----------------------------------------------------|
|                                                                           |                                                    |
| <b>BEIA</b> Your <u>feedback</u> will help us to improve this service.    |                                                    |
| Go back                                                                   |                                                    |
| Change listing stage                                                      |                                                    |
| What stage do you want to change the                                      |                                                    |
| listing to?                                                               |                                                    |
|                                                                           |                                                    |
|                                                                           |                                                    |
|                                                                           |                                                    |
| Ready to other                                                            |                                                    |
|                                                                           |                                                    |
| 2 Continue                                                                |                                                    |
|                                                                           |                                                    |
|                                                                           |                                                    |
| Privacy policy. Terms and conditions Accessibility Statement Cookies Help | 2 and guidance                                     |
|                                                                           | © Crown copyright                                  |

#### Are you sure you want to change the listing stage?

This page gives you instructions for how to confirm you want to change the listing stage.

Important: In this example, the listing is being changed to the 'Shortlisting' stage.

To confirm you want to change the listing stage, complete the following steps:

- **1.** Select an option.
- **2.** Select the '<u>Change stage</u>' button.

|                                                                                   | You're viewing NHSBSA Lee UAT | <u>Change</u> |
|-----------------------------------------------------------------------------------|-------------------------------|---------------|
| NHS Jobs                                                                          | Signed in as Lee Mapes        | Sign Out      |
| <b>BETA</b> Your <u>feedback</u> will help us to improve this service.            |                               |               |
| Go back                                                                           |                               |               |
| Change listing stage                                                              |                               |               |
| Are you sure you want to change the listing stage from Published to Shortlisting? |                               |               |
| 1 Yes No                                                                          |                               |               |
| 2 Change stage                                                                    |                               |               |
| Privacy policy. Terms and conditions Accessibility Statement Cookies Help ar      | n <u>d guidance</u><br>© Crov | vn copyright  |

#### Listing stage changed

This page shows confirmation you've changed the listing's stage.

**Important:** In this example, the recruitment stage is changed from 'Published' to 'Shortlisting'.

To do a task, complete the following steps:

- **1.** Select the 'Job title' link to view the listing (optional).
- **2.** Select the 'Go to your dashboard' button.

| I Jobs                                                                                                    | You're viewing NHSBSA Lee UAT <u>Change</u><br>Signed in as Lee Mapes Sign Out |
|----------------------------------------------------------------------------------------------------|--------------------------------------------------------------------------------|
| BETA Your <u>feedback</u> will help us to improve this service.                                             |                                                                                |
| Listing stage changed<br>from<br>Published<br>to<br>Shortlisting                                            |                                                                                |
| What happens next?   You can view the <u>Administrator listing (A0199-22-8362)</u> .   Or to your dashboard |                                                                                |
| Privacy policy Terms and conditions Accessibility Statement Cookies Help ar                                 | n <u>d guidance</u><br>© Crown copyright                                       |

You've changed the stage of your listing and have reached the end of this user guide.